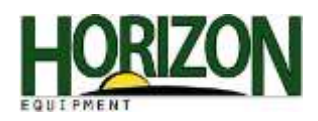

## **Documentation Setup**

- 1. Select "Main Menu."
- 2. Select "GreenStar 3."

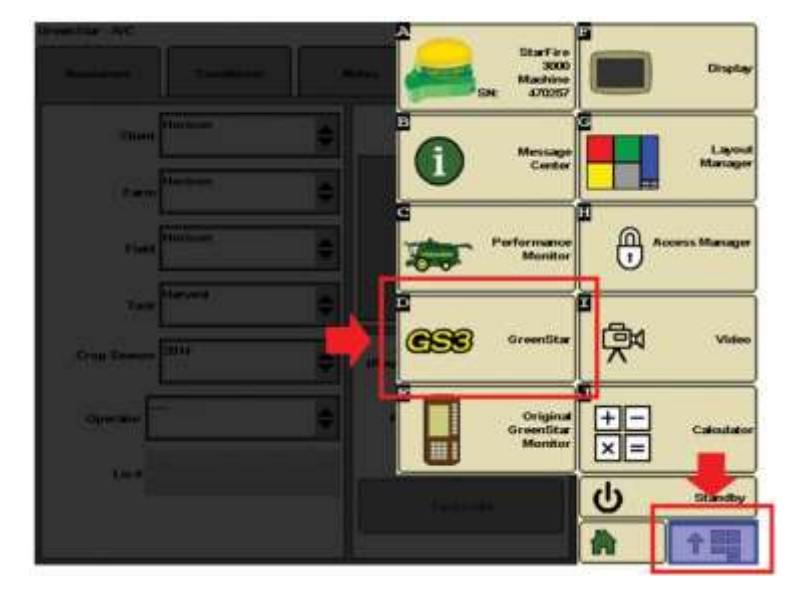

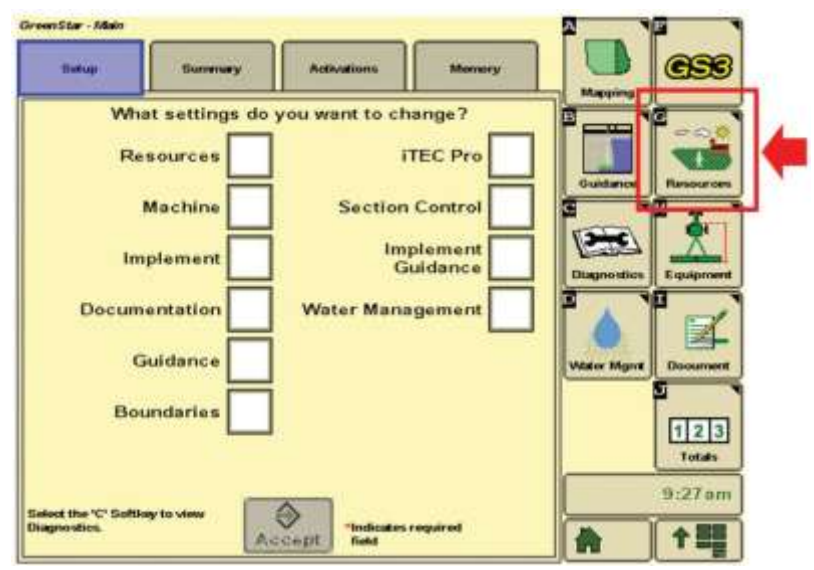

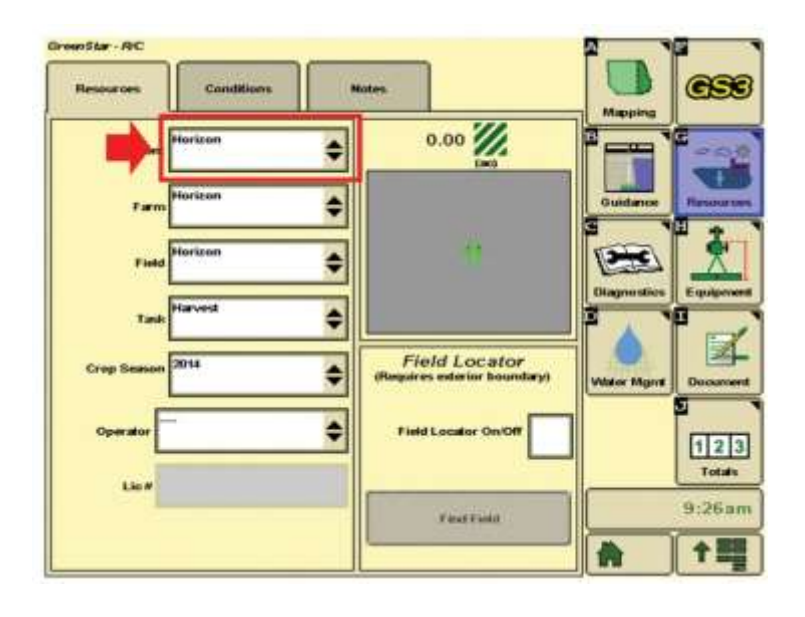

3. Select "Resources."

4. Select the "Client" box.

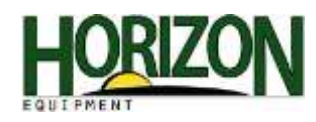

5. Select "New."

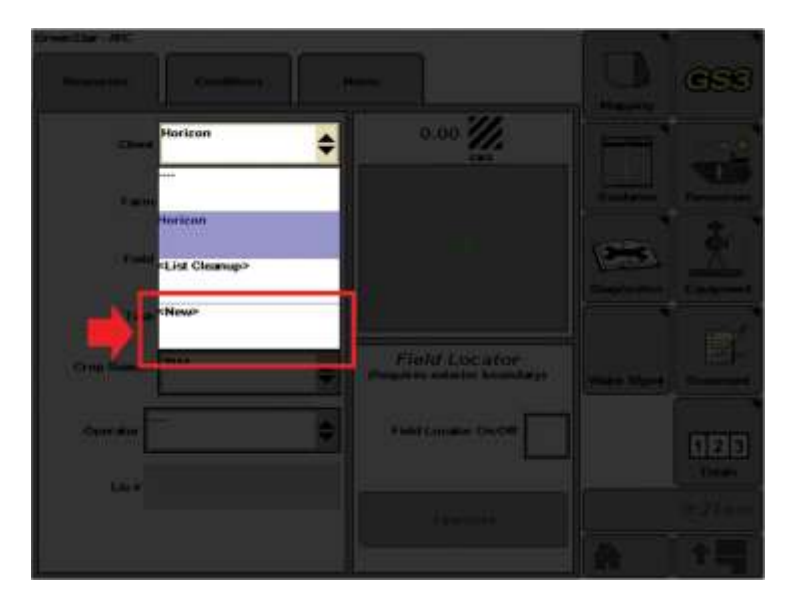

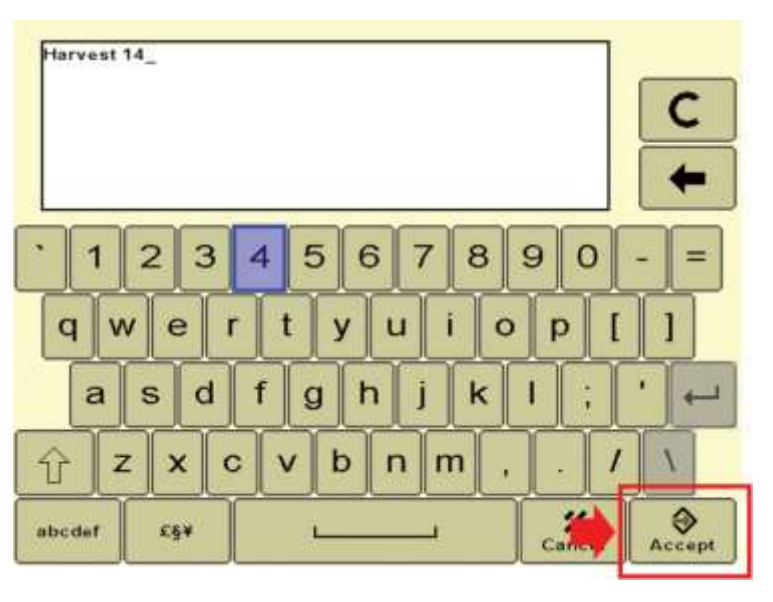

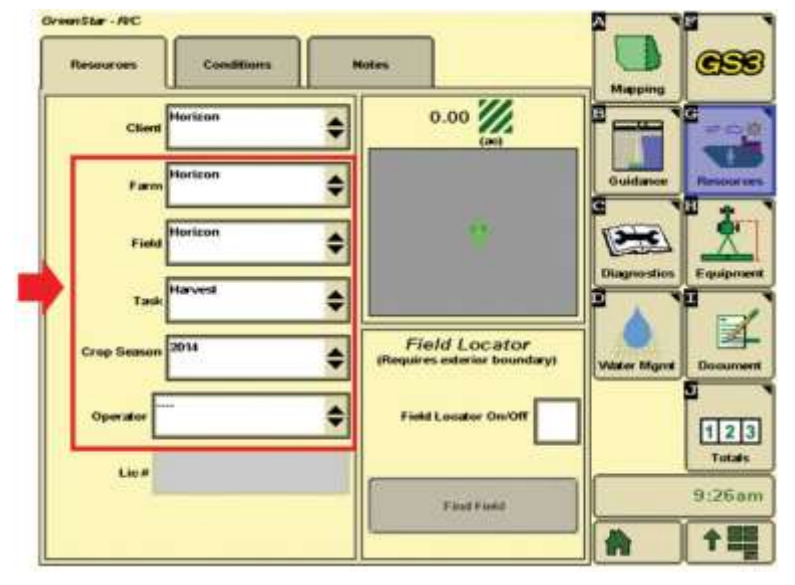

6. Type in the correct information and select "Accept."

7. Repeat steps for the Farm, Field, Task, Crop Season, and Operator.

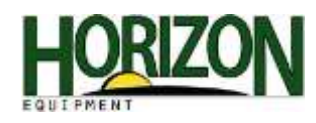

8. Select "Equipment."

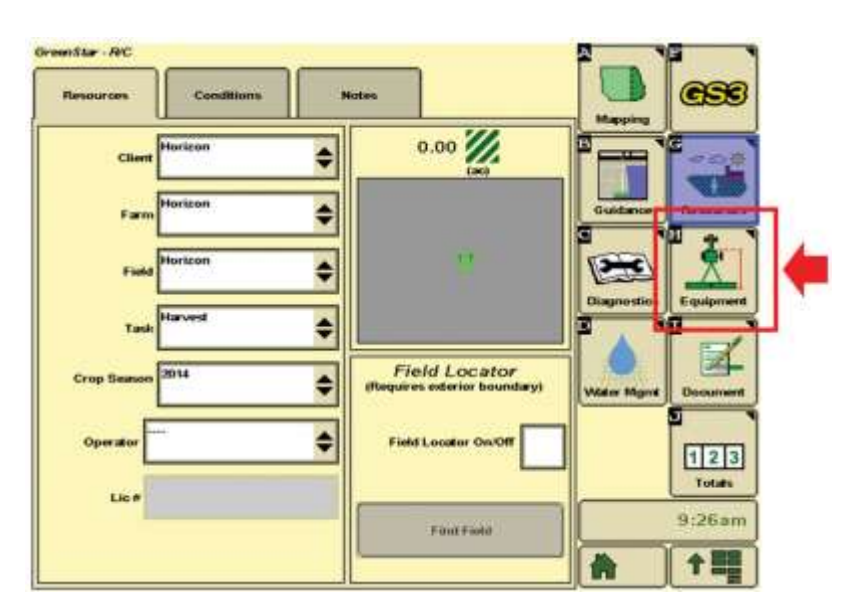

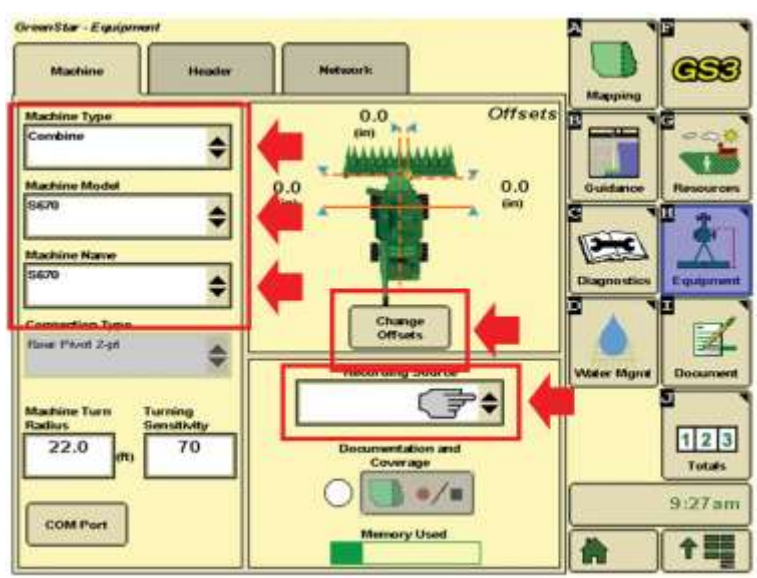

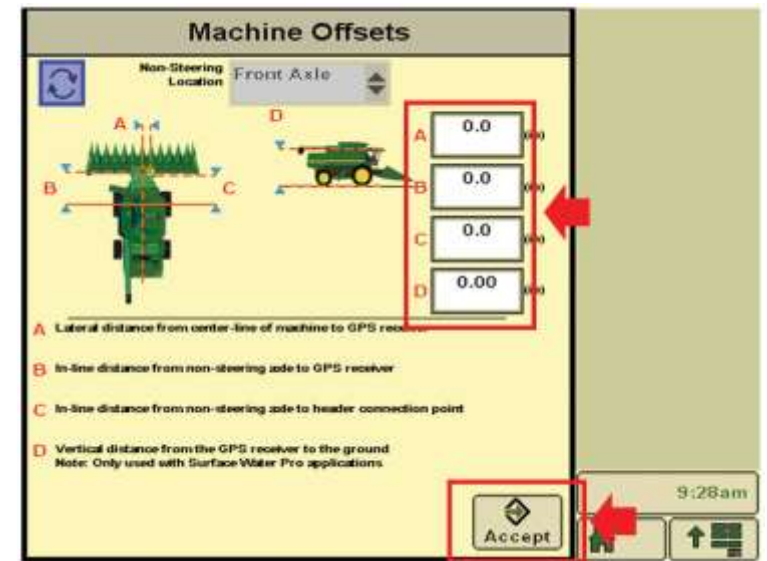

9. Fill in the information under Machine Type if it doesn't pre-populate. Then, select "Change Offsets."

Note: Also on this page make sure the recording source is set to AUTO.

10. Change or verify the machine offsets.

**A**: This value is 0 unless the receiver is offset from the machine

**B**: Distance from the Receiver to the "non-steering" axle (front tires)

**C**: Distance from the "non-steering" axle to the header connection

**D**: Vertical distance from the GPS Receiver to the ground (Measure from the ground to the line where the green meets the yellow on the Receiver)

Press "Accept."

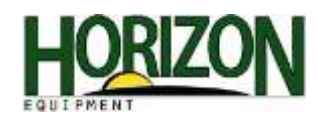

11. Select "Header."

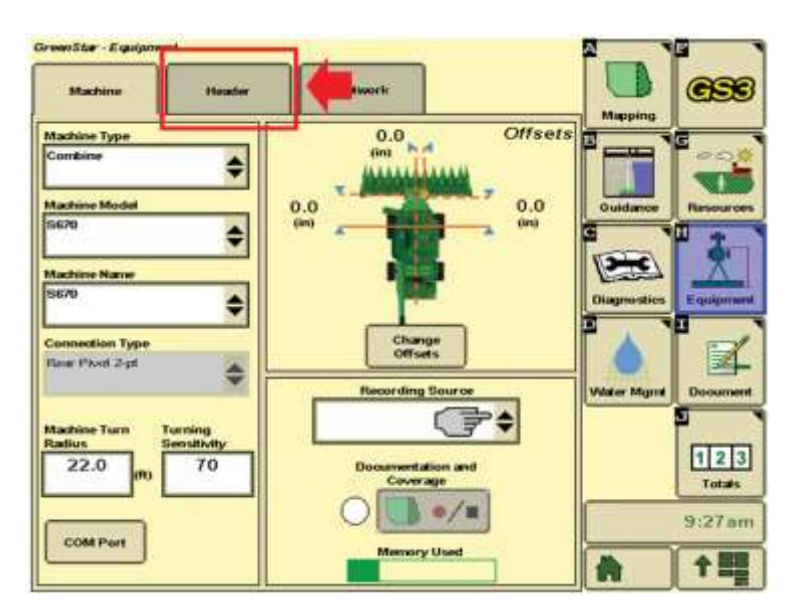

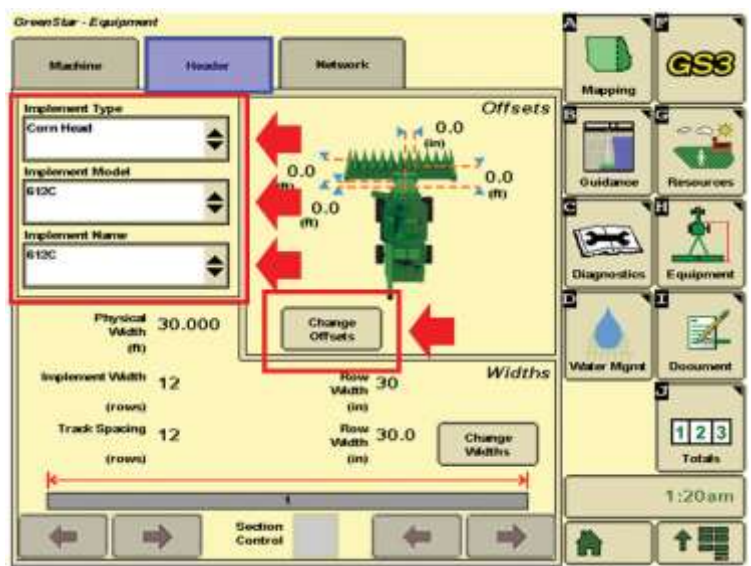

12. Fill in the information under "Implement Type" if it doesn't pre-populate. Then, select the "Change Offsets" button.

13. Change the header offsets.

A: In-Line distance from the connection point to the rear of the implement (This value should be 0 when header is attached)
B: Distance from the front (Where the crop enters the head) to the rear of header
C: Header offset (Normally "0")
D: Normally "0"

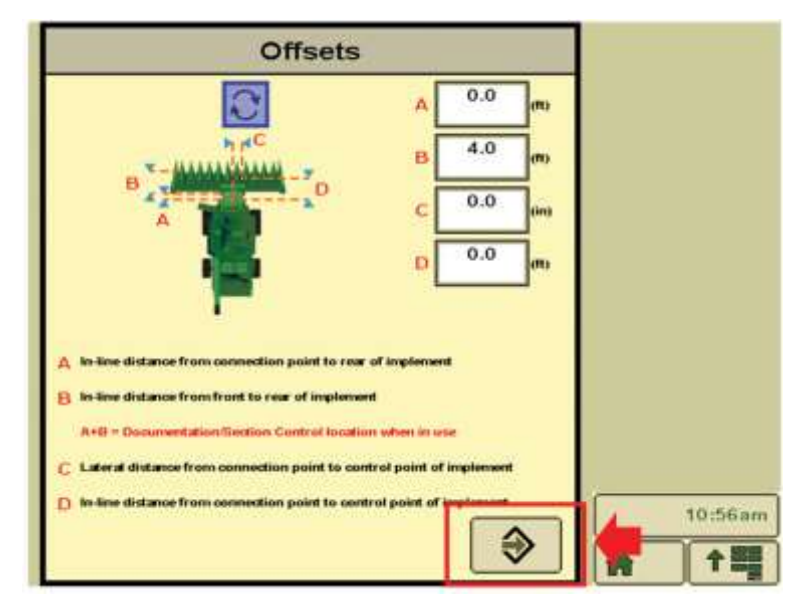

Press "Accept."

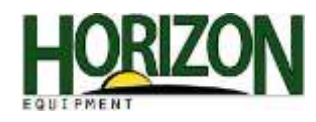

14. Select "Document."

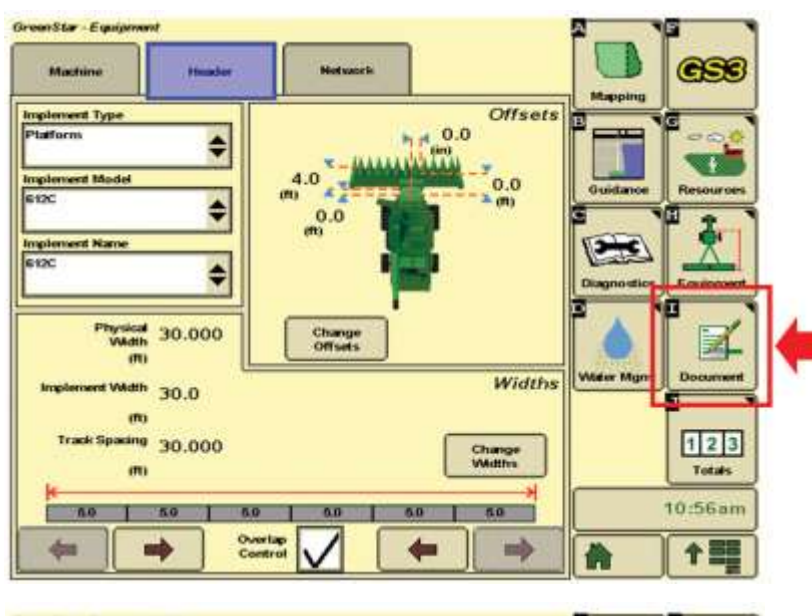

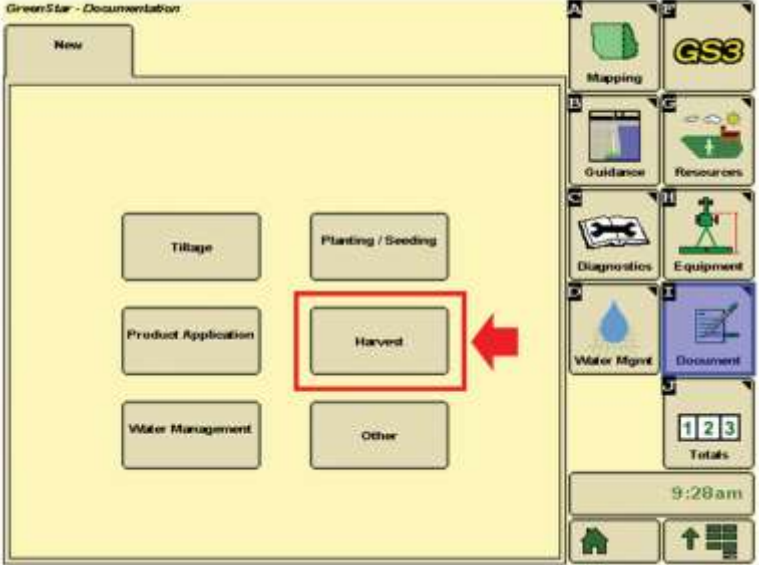

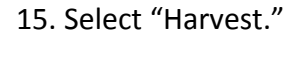

16. Verify Harvest is the ONLY tab open besides New. (If additional tabs exist, open any other tabs and click the "Remove" button at the bottom left corner of the screen.)

Then, select "Change Harvest Settings" under the Harvest tab.

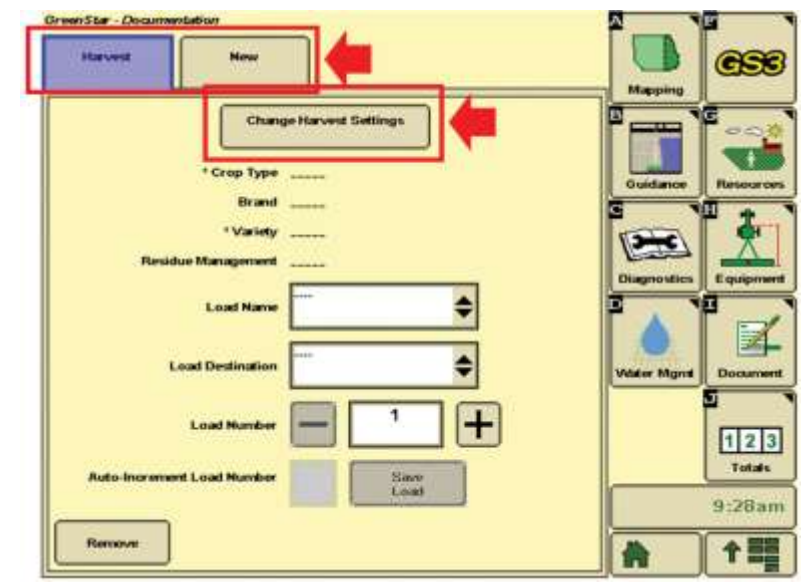

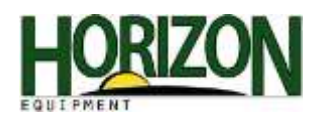

17. Fill in the Crop Type, Brand, and Variety and select "Accept." Variety locator is only used if you have preloaded variety data using the APEX software.

Note: Unselect "Variety Locator" and "Variety Change Audible Tone" to fill in the Crop Type, Brand, and Variety.

18. If you do not have your planting data on your card setup but have Variety Locator selected, this message will appear. Select "Accept."

> If you see this screen instead, Variety Locator is available for the current field. Select "Accept."

19. Once back on the Document page, you will have the option to name your load and assign a load destination. (Not required for operation)

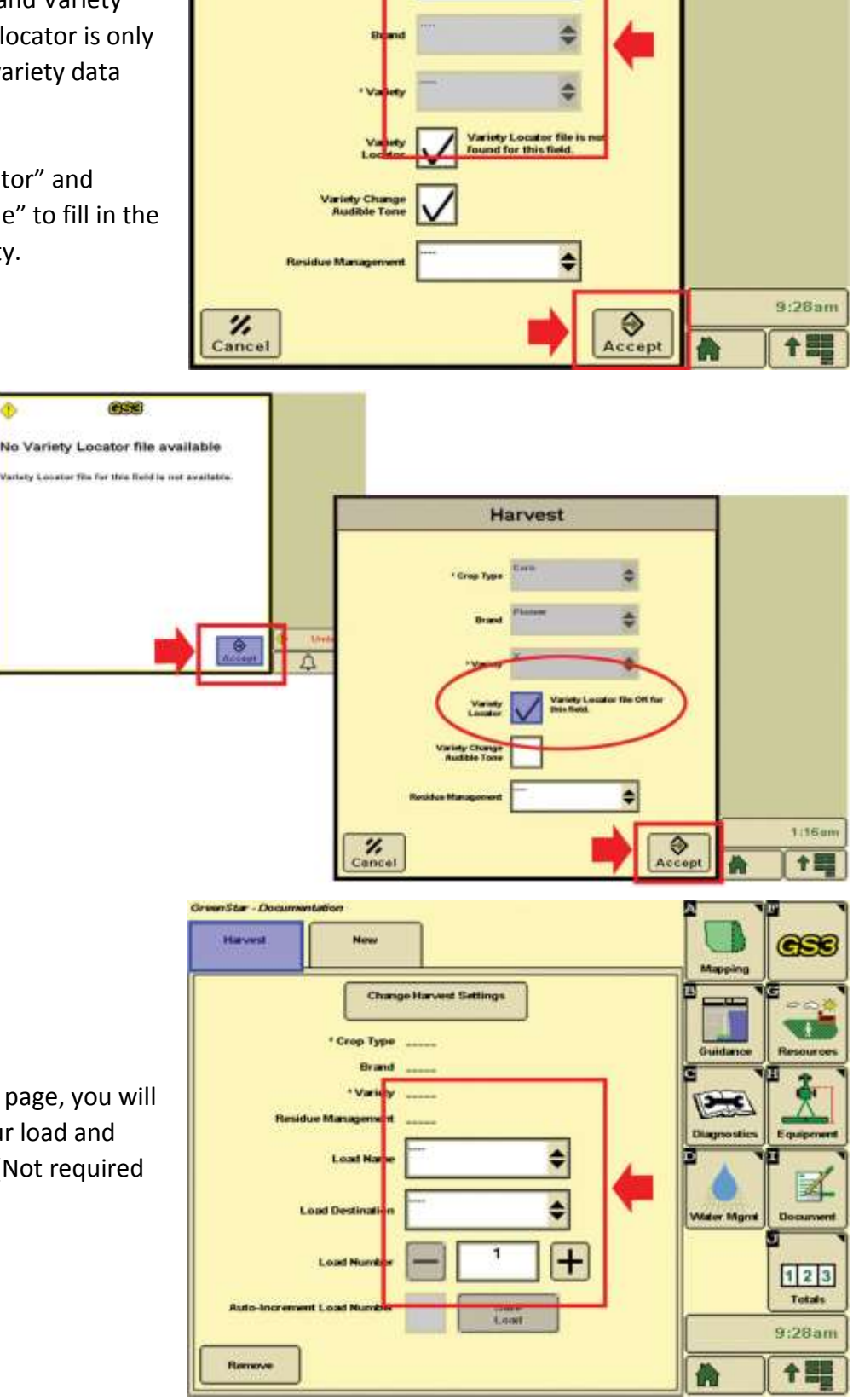

Harvest

\$